# Art Store E-coupon Redemption Guide

## Art Store E-coupon Redemption Guide

# How to Download Art Store Coupon

User should access the Samsung Promotion App to download and use the Art Store coupon Sign-in request popup will be shown prior to get coupon if user is not signed-in

#### ① Click [Apps] tile

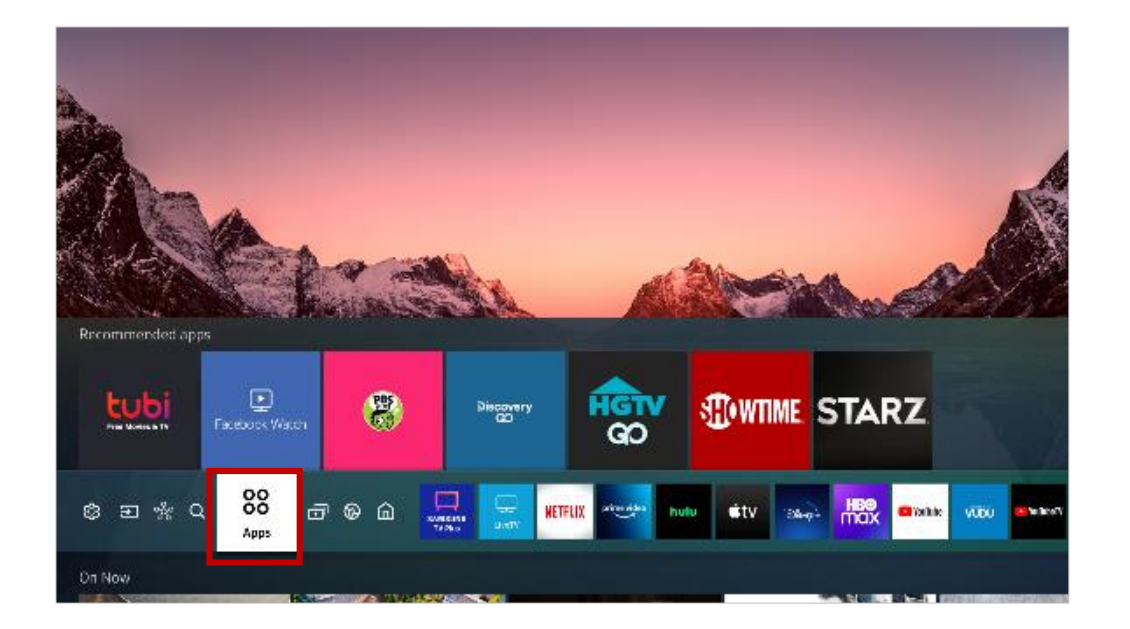

(3) Click [Open] button to enter [Samsung Promotion]

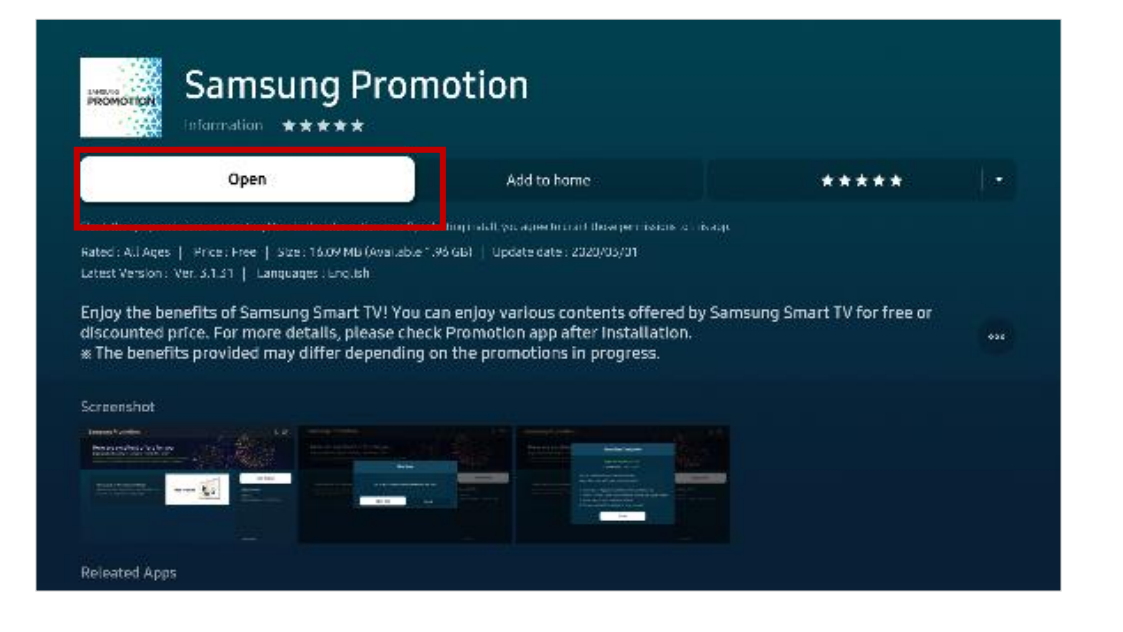

(2) Click [Samsung Promotion] on Editor's Choice Category

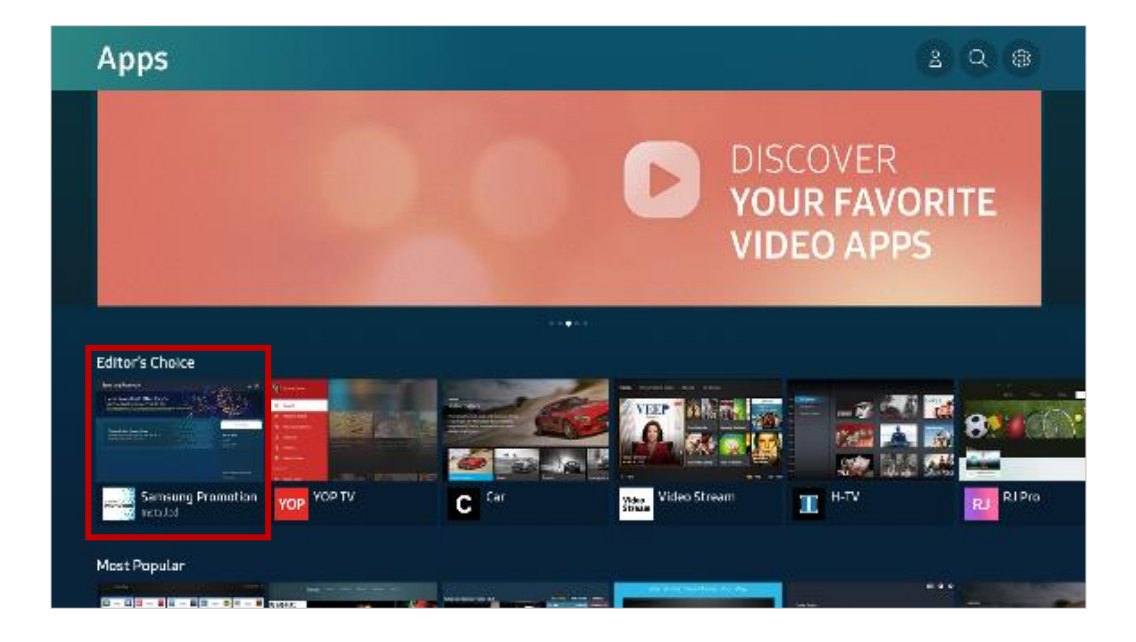

\*④ Find the Promotion banner and click [Get It Now] button

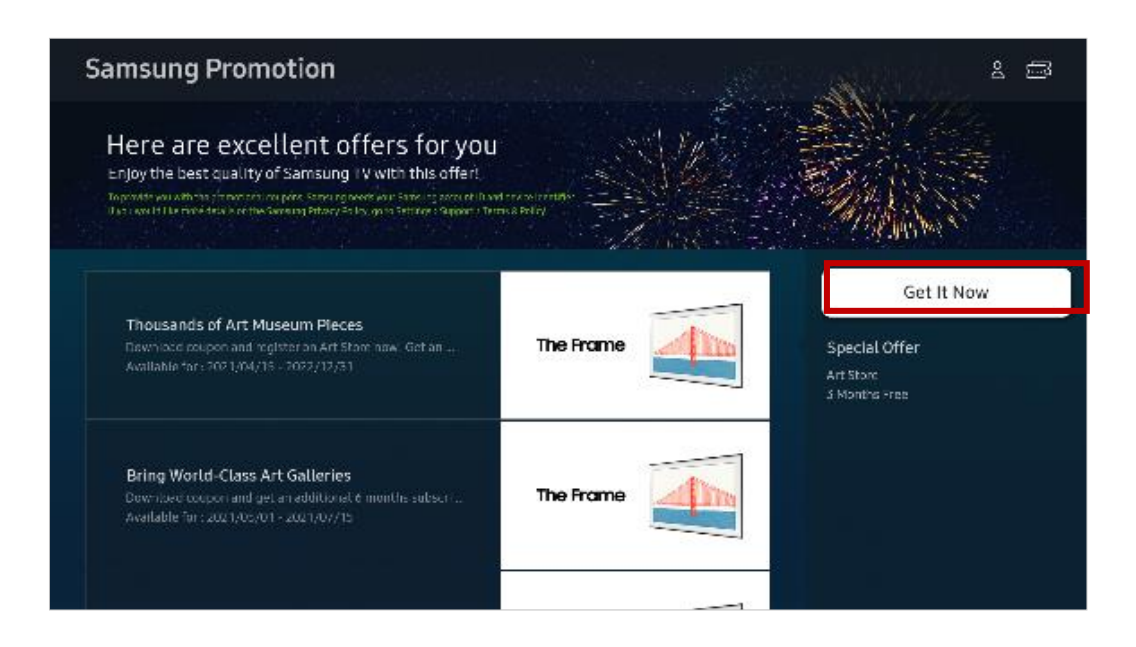

#### (5) Confirm the account to download the coupon

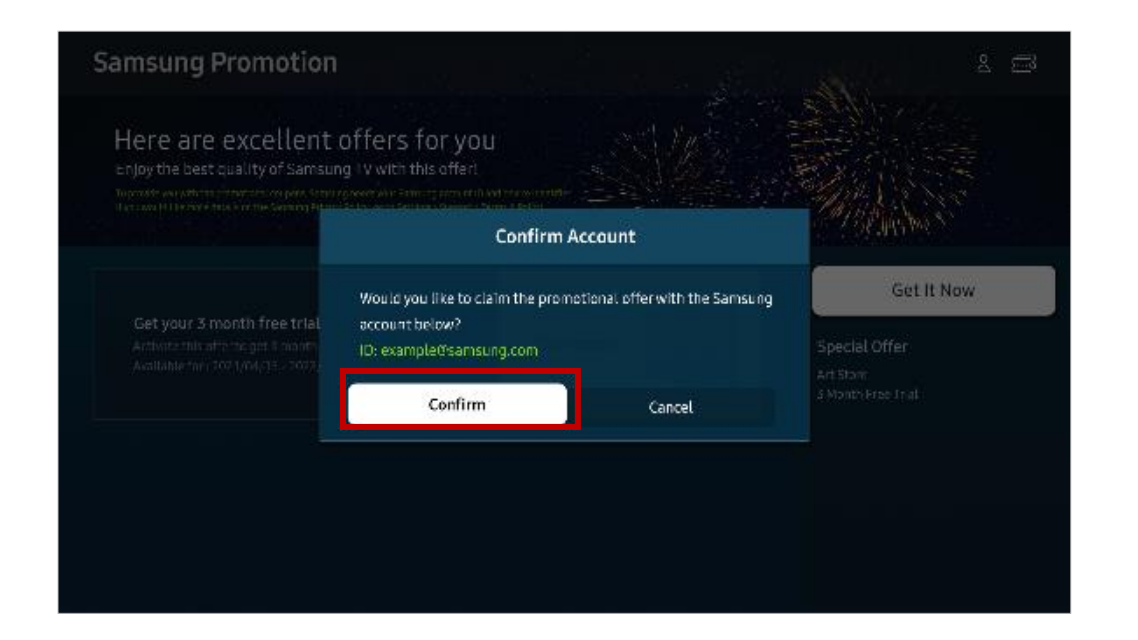

(6) After download completion, user can use coupon directly or keep it for using later

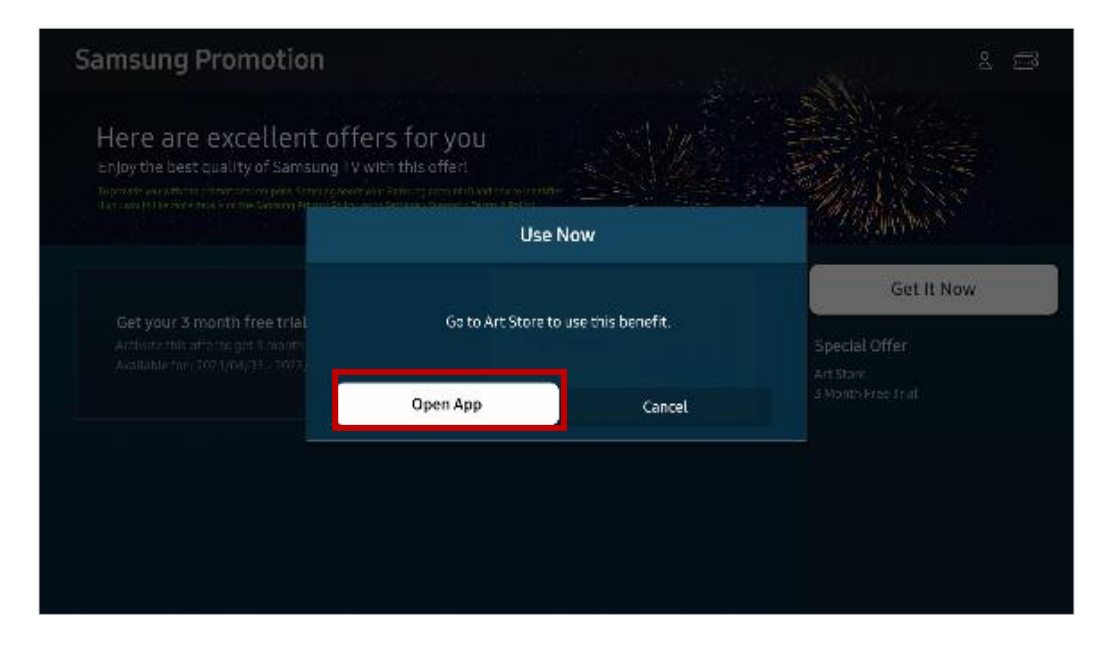

#### \*④

(1) All users have to ensure that they are signed in to their Samsung Account before they are able to download the e-coupons.

## Art Store E-coupon Redemption Guide

# How to Use Art Store Coupon

User can use coupon directly with [Open App] button after download completion or keep it for using later. In case of [Cancel], user can use the coupon with same procedure after entering the [Art Mode] through Home Menu

① After coupon is downloaded, Click [Sign Up Now] to jump to [Art Store]

| iamsung Promotion                                                                                               |                                      |        |            |
|----------------------------------------------------------------------------------------------------|--------------------------------------|--------|------------|
| Here are excellent of<br>enjoy the best quality of Samsung I<br>monitor environment of the context              | fers for you<br>v with this offer!   |        |            |
| an di kata kwa 19 19 miningi fata kwa miningi Antonio Antonio Antonio Antonio Antonio Antonio Antonio Antonio A | Use I                                | Now    | 四位高校       |
| Get your 3 month free trial<br>Arthutz thin alto the get 1 month<br>Available for 707 1/04, 11 - 2022           | Go to Art Store to use this benefit. |        | Get It Now |
|                                                                                                    | Open App                             | Cancel |            |

3 Choose Payment Method Signing up the subscription

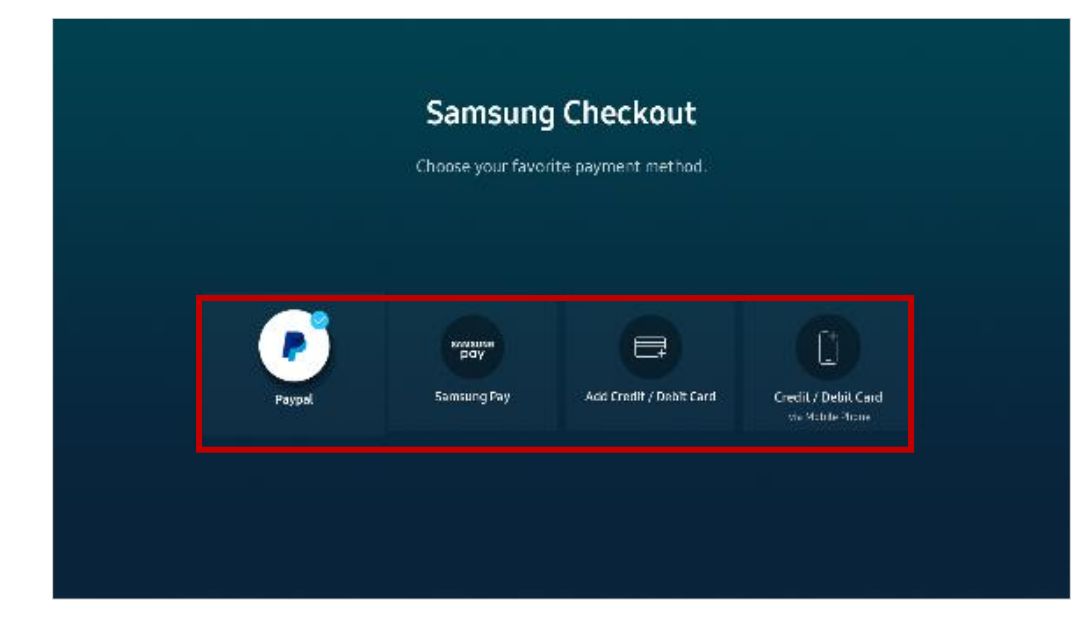

\*(5) Coupon is already auto applied to the account,

(2) Move to [Membership] Page and Press 1 month subscription banner

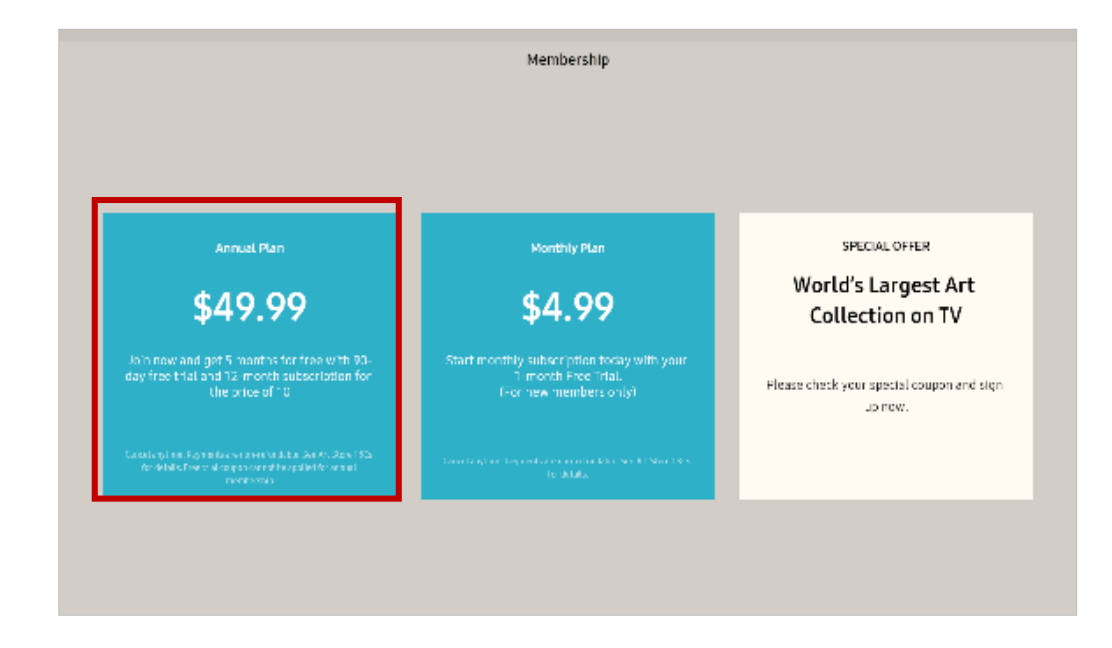

#### ④ Enroll user's card information (One-time only)

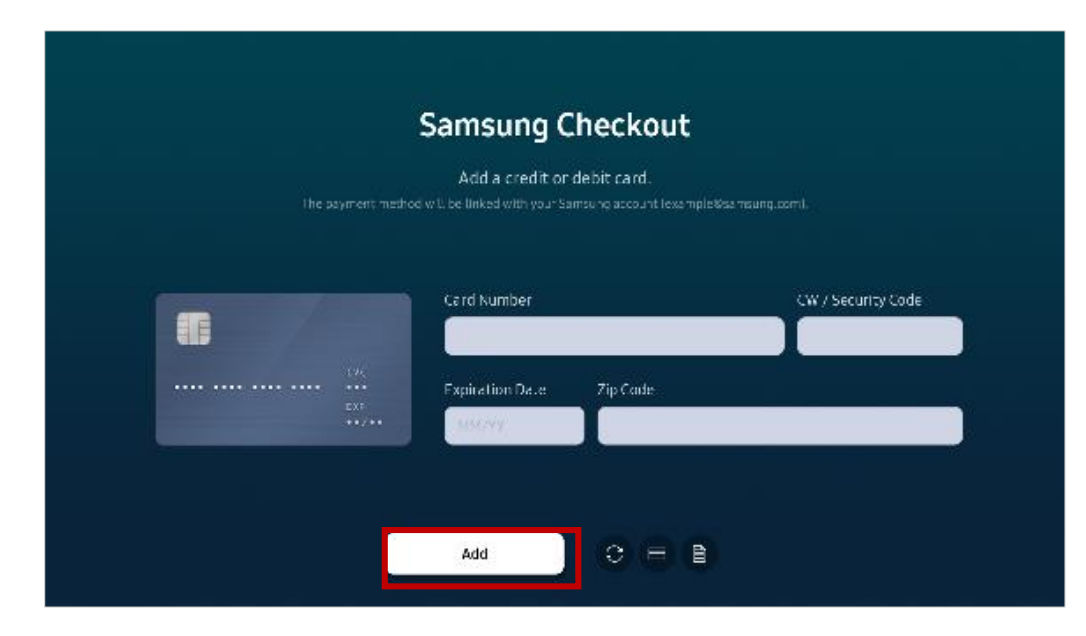

#### (6) Enjoy free subscription of the [Art Store]

#### users just need to click [Get it free]

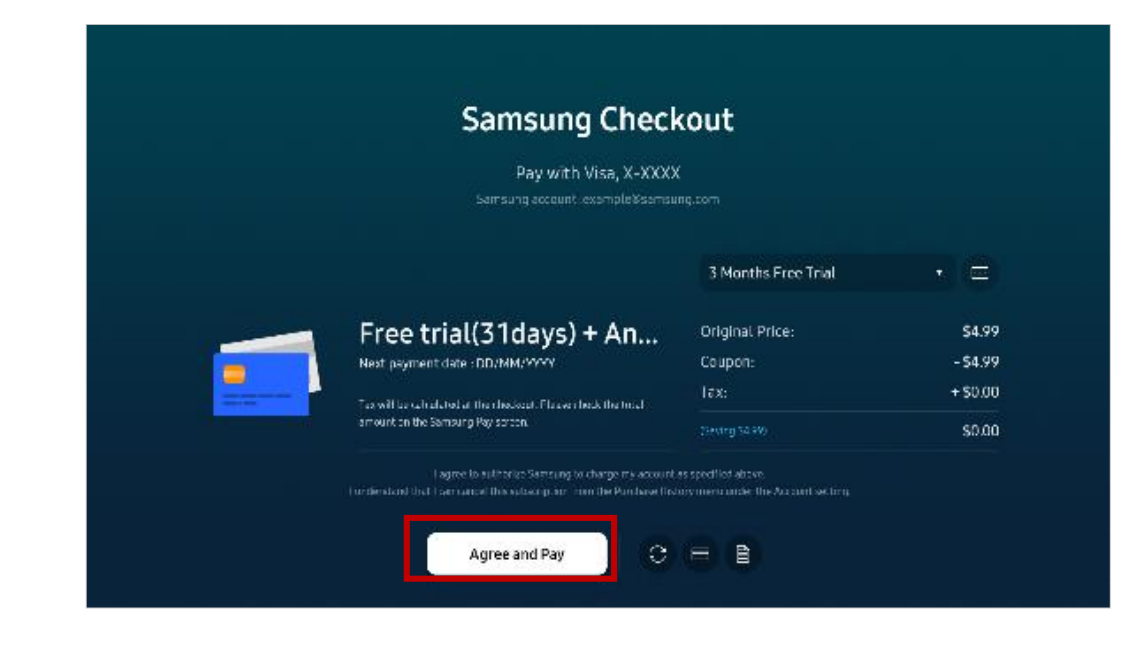

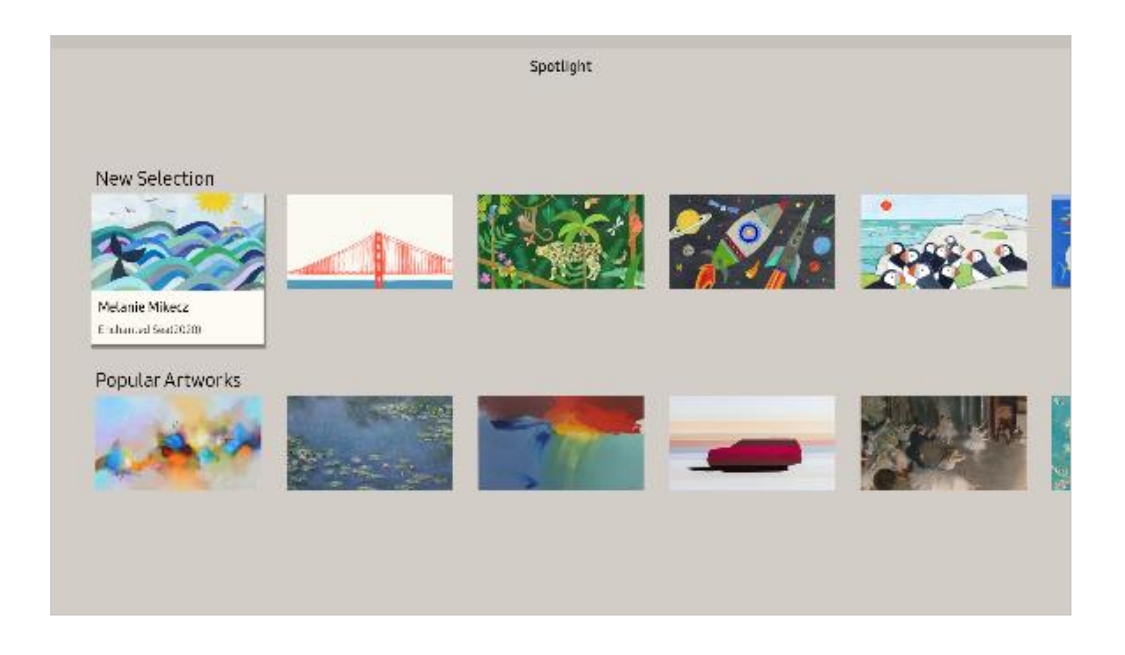

#### \*(5)

(1) Subscription coupon will be directly reflected when signing up with 1 month membership. No chargers will be incurred upon users during the e-coupon usage.

(2) Users will only be charged for the Art Store subscription if they continue with the service after the coupon expires.

(3) All downloaded coupon(s) (1 or more) will be applied automatically upon checkout.

## Art Store E-coupon Redemption Guide

## How to Check Downloaded Art Store Coupon

User can check downloaded coupon list through [Samsung Promotion] or [Samsung Account] on setting menu How to enter [Samsung Account] on setting menu: Settings > General > System Manager > Samsung Account

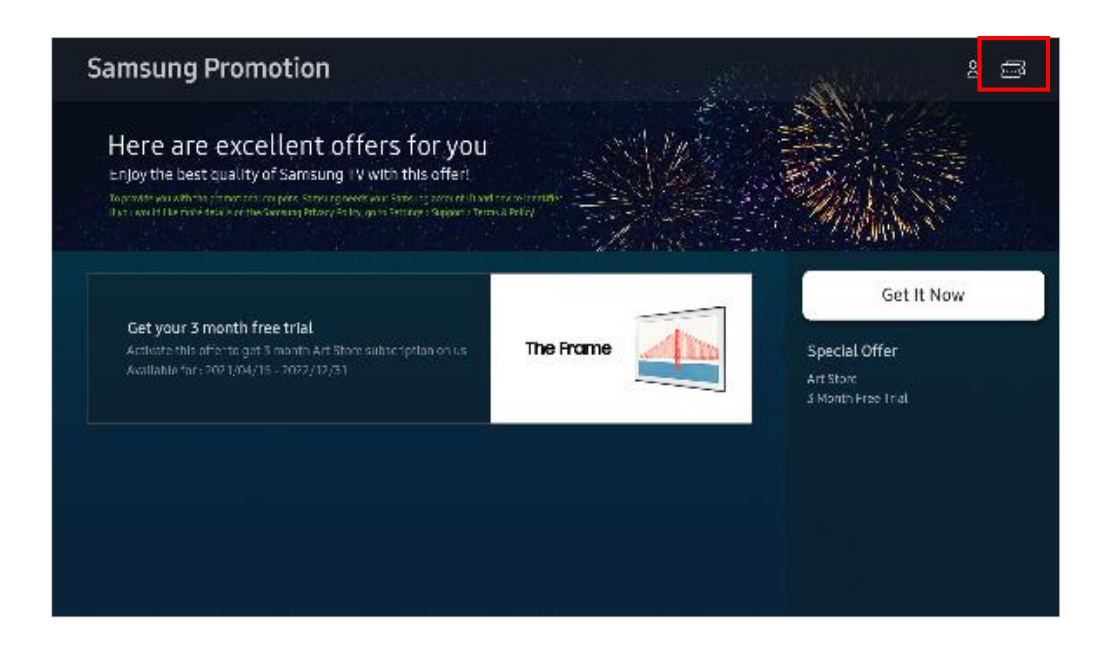

① Click [Account] icon on the top-righton [Samsung Promotion]

② Click [My Account] button of the account that user downloaded coupon

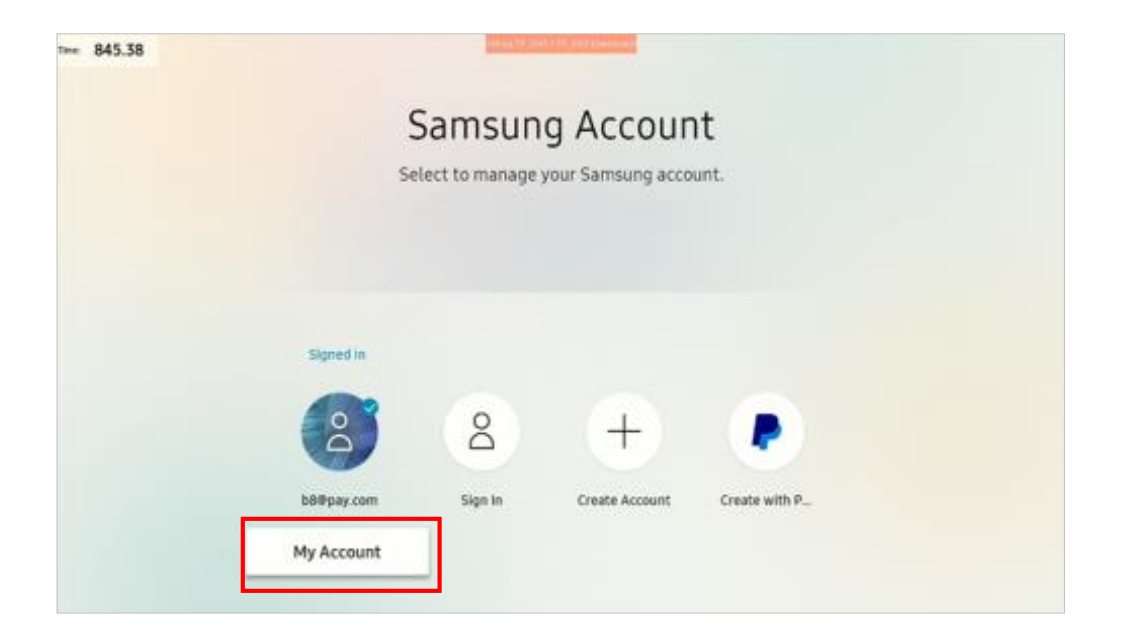

#### (3) Click [Payment Info] button

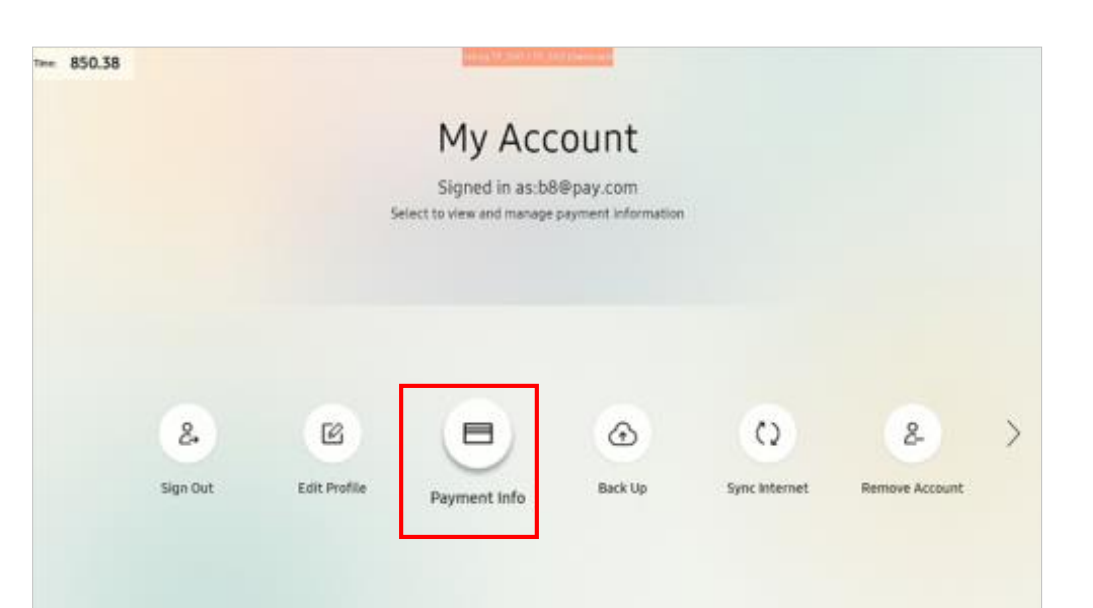

#### (4) Click [Promotional Codes] button

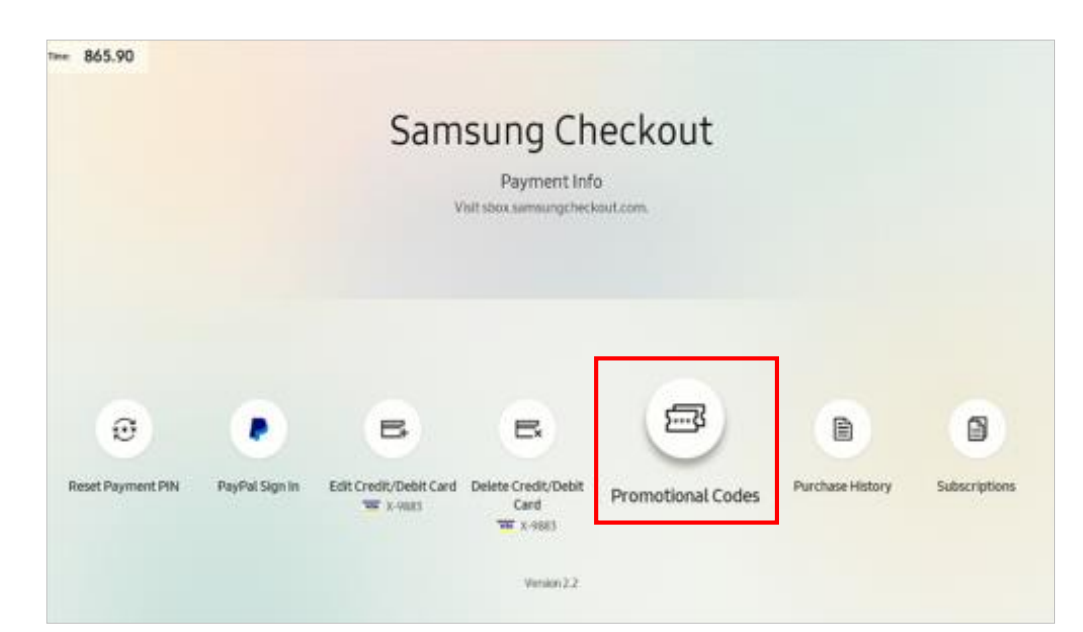

(5) Check the coupon list that user downloaded to their account

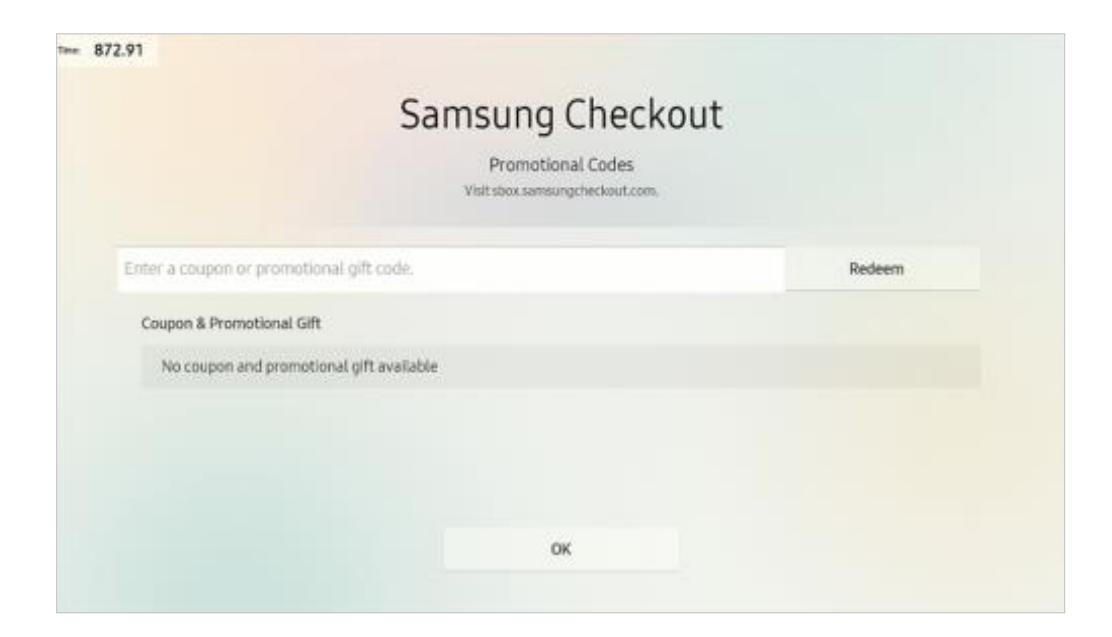